# INSTRUKCJA WYPEŁNIANIA FORMULARZA WNIOSKU APLIKACYJNEGO (APPLICATION FORM)

Link do pobrania generatora do wypełnienia formularza wniosku aplikacyjnego (tzw. Application Form, w skrócie AF) znajduje się na stronie internetowej Programu. Proszę mieć na uwadze, iż mogą wystąpić aktualizacje aplikacji, zatem **przed finalizacją i wydrukiem AF należy się upewnić, że używa się najnowszej wersji aplikacji!** 

Generator nie jest w żaden sposób połączony z bazą wniosków aplikacyjnych we Wspólnym Sekretariacie Technicznym. Jest to narzędzie działające w trybie off-line, na lokalnym komputerze użytkownika służące do poprawnego wypełnienia wniosku aplikacyjnego.

Minimalne wymagania do funkcjonowania aplikacji:

- System operacyjny: minimum Windows XP, ale zalecany Windows 7 lub nowszy;
- Minimum 1GB pamięci operacyjnej;
- 5 GB wolnej przestrzeni dyskowej;
- Rozdzielczość monitora minimum 1024x768;
- Przeglądarki: zalecane Google Chrome lub Mozilla Firefox w ich najnowszych wersjach dla systemu operacyjnego (Internet Explorer wyłącznie dla Windows 7 lub nowszy).

### **1. START PAGE (STRONA STARTOWA)**

Aby utworzyć plik AF -> **New document** (nazwa pliku nie powinna zawierać znaków specjalnych oraz spacji).

Aby zaimportować istniejący plik AF -> Import

Wybrany plik AF pojawi się w generatorze jako "Draft document".

| leży się upewnić, że używa się najr<br>rsji aplikacji dostępnej na stronie<br>ernetowej Programu! | nowszej                            |                        |                   |       |          |
|---------------------------------------------------------------------------------------------------|------------------------------------|------------------------|-------------------|-------|----------|
|                                                                                                   | v.2.0_02_09                        | _2018                  |                   |       |          |
|                                                                                                   |                                    | -BY-UA                 |                   |       |          |
|                                                                                                   | ENI CROSS-BORDER COOPE             | RATION PROGRAMM        | IE                |       |          |
|                                                                                                   | POLAND-BELARUS-UK                  | RAINE 2014-2020        |                   |       |          |
|                                                                                                   | APPLICATIO                         | FORM                   |                   |       |          |
|                                                                                                   | Call for proposal                  | no PBU2                |                   |       |          |
| 1                                                                                                 | Deadline for submission of Applica | tion Forms: 31 October | 2018              |       |          |
|                                                                                                   | + New Document                     | + Import               |                   |       |          |
| Draft documents                                                                                   |                                    |                        |                   |       |          |
| test                                                                                              |                                    | 🖋 Edit                 | 🛓 Save AF to disk | 🔒 pdf | 🗙 Delete |
| Final documents                                                                                   |                                    | ✓ Edit                 | ▲ Save AF to disk | ⊖ pdf | X Delet  |

Po otwarciu pliku do edycji za pomocą przycisku "Edit" otworzy się pierwsza strona, gdzie znajduje się Instrukcja – proszę się z nią koniecznie zapoznać.

| PL-BY-UA                                                                                                    | EIN CRICES BORDIR COOPERATION PROGRAMME                                               |
|----------------------------------------------------------------------------------------------------|---------------------------------------------------------------------------------------|
| 2014-2020                                                                                                    | POLINO BELIARUS UKRANE 261-3026 Distance and exit. C Vandance Document statists DRAFT |
| MAIN PAGE                                                                                                    | PL-BY-UA                                                                              |
| PROJECT IDENTIFICATION                                                                                                    | 2014-2020                                                                             |
| PROJECT IDENTIFICATION                                                                                                    | ENI CROSS-BORGER COOREGAN FROGRAMME                                                   |
| PROJECT                                                                                                    | POLINO RELIAMUS-LARVINE SU14-2020                                                     |
| DESIGN OF THE PROJECT                                                                                                    | APPLICATION TORM                                                                      |
| 4 OVERALPEND STITLIOTER<br>PROJECTS (PROGRAMMS<br>ADD COMMINGATION<br>STATE COMMINGATION<br>STATES AND ADD STATES<br>PROJECT<br>STATES AND ADD STATES<br>BAREAUSY (SLD)<br>Beardingy (SLD)<br>T THE LEAD BENTFOLDY |                                                                                       |
| 10 THE BENEFICIARES<br>Beneficiary I (B1)<br>+ Add beneficiary                                                                                                    |                                                                                       |

Po przeczytaniu Instrukcji należy przejść do punktu **1 Project Identification** (Dane identyfikacyjne projektu) należy kliknąć przycisk "Validate". Wówczas czerwonym kolorem zostaną zaznaczone wszystkie części AF, które wymagają uzupełnienia. Czynność tę należy powtarzać co jakiś czas, by uaktualnić informacje.

| 2014-2020                                                                                                    | Conclusion Countration Proceedings and Countration Proceeding and Countration Processing Countration Processing and Countration Processing and Countration P |  |
|----------------------------------------------------------------------------------------------------|----------------------------------------------------------------------------------------------------|--|
| MAIN PAGE                                                                                                    | PL-BY-UA<br>2014-2020                                                                                                    |  |
| PELEVANCE OF THE<br>PROJECT                                                                                      | EN CROSS BORDER COOPERATION PROGRAMME<br>POLYNO-BRUNDLE MODERATION PROGRAMME                                                                                                    |  |
| DESIGN OF THE PROJECT                                                                                            | Per Construct Construction                                                                                                    |  |
| PROJECTS PROGRAMMES                                                                                              | Inshuction                                                                                                    |  |
| PROJECT MANAGEMENT<br>AND COMBILINGATION<br>SUSTAINABILITY OF THE<br>PROJECT                                     | 1. The space/scale from shall advant ther Applicable Bit. Application from substituting a determinant applicable will be rejected. 2. The Load Beneficianes shall scheme that a Scheme Bit and Scheme Bit and Scheme Bit and Beneficianes. 3. J as an electrone RM Bit and in the load of the Programme exploration scheme and recorded on the more (CC). CPUD, penditive, etc.) plong with 3. One Signed pager warraw, Applicable Forms schemetric day in electrone. Bit and exploration scheme and ecounter of the sectors. 3. J as an electrone RM Bit and in the load of the Programme exploration schemetric and recorded on the more (CC). CPUD, penditive, etc.) plong with 3. One Signed pager warraw, Applicable Forms schemetric day in electrone. Bit als registrations and and advantable applicable on scheme and a schemetric day and ecount and the registration. 3. J appearly generate and and advantable applicable forms and advantable applicable. 3. J appearly generate and advantable applicable form and be deschemetric day. 3. J appearly generate and advantable applicable forms and advantable applicable. 3. J appearly generate and advantable applicable form and be deschemetric day. 3. J appearly generate and advantable applicable form and be deschemetric day. 3. J appearly generate and advantable applicable forms and be deschemetric day. 3. J appearly generate and advantable applicable forms and be deschemetric day. 3. J appearly generate and advantable applicable forms and be deschemetric day. 3. J appearly generate and advantable applicable forms and be deschemetric day. 3. J appearly generate and advantable applicable. 3. J appearly generate and advantable applicable forms advantable applicable advantable applicable. 3. J appearly generate and advantable applicable advantable applicable advantable applicable advantable applicable. 3. J appearly generate and advantable applicable advantable advantable advantable advantable advantable advantable advantable advantable advantable advantable advantable advantable advantable advantable ad  |  |
| PARTNERSHIP                                                                                                    | 4 Application from which were not draffed with the use of the Programme e-application software or application form handwritten will be rejected.                                                                                                    |  |
| BUDGET FOR THE PROJECT                                                                                           | 3. This is an inference from it is come parts and only values when your press certain outcome.<br>6. Outcodence of adoptived on only exceptional effects on tables.                                                                                                    |  |
| Beneficiary 0 (LB)                                                                                               | 7. Please save the data from time to time during your work.                                                                                                    |  |
| Bearficiary 1 (B1)                                                                                               | a. Io hause and print passe use the autom - invalues at the word the toot<br>The Lead Exercisive are objected is built of the Autom Automation and annexes applicable to the project in accordance with point 3 r 2 of the Programme Narval for the 2nd Call for Proposals                                                                                                    |  |
| THE LEAD BENEFICIARY<br>Beneficiary 0                                                                            | <ol> <li>The evaluation will be carried out in accordance with the evaluation grind and it will be based on the information provided by the Lead Beneficiary in the Application Form</li> <li>For economical and ecological reasons, we strongly recommend that you about it you files on paper-based materials (no plaser based to drive to driver). We also suggest you use double-soled print-outs as much as possible</li> </ol>                                                                                                    |  |
| O THE BENEFICIARIES                                                                                              |                                                                                                    |  |
| Beneficiary 1 (B1)                                                                                               |                                                                                                    |  |
| + Add beneficiany                                                                                                |                                                                                                    |  |
| and the second second second second second second second second second second second second second second second |                                                                                                    |  |

#### UWAGA!

Przed wypełnieniem poszczególnych części AF należy zapoznać się z instrukcjami umieszczonymi przy każdej części na zielonym tle!

Informacje w formularzu należy uzupełnić w języku angielskim (chyba że w instrukcji do danej części podano inaczej).

Pierwszą częścią do uzupełnienia jest "Project identification". Jednakże zalecane jest rozpoczęcie pracy od uzupełnienia danych identyfikacyjnych Beneficjentów w częściach 9 oraz 10. Domyślne nazwy Beneficjentów w języku angielskim (Beneficiary 0, Beneficiary 1 itd.) należy zmienić na nazwy właściwe.

Przechodzi się do tej części, klikając w odpowiednią zakładkę po lewej stronie ekranu.

#### I. PROJECT IDENTIFICATION (DANE IDENTYFIKACYJNE PROJEKTU)

Do uzupełnienia są następujące elementy:

```
1.2 Programme priority – proszę wybrać z listy;
```

**1.3 Project title** – proszę podać tytuł projektu w języku angielskim oraz w języku narodowym zgodnie z pochodzeniem Beneficjenta Wiodącego;

**1.4 Project acronym** – skrócona nazwa projektu oddająca jego istotę;

**1.7 Project duration** - maksymalnie 12 miesięcy (podany czas trwania projektu **musi być spójny z** Indicative project plan wypełnianym w części 3.6 AF!)

**1.9 Location(s) of the project activities:** - w tej części należy sprecyzować miejsca realizacji projektu. Jeśli projekt przynosi efekt dla całego województwa/obwodu, nie należy dopisywać konkretnych miejscowości, gmin, powiatów itp. (dodatkowe pole pozostaje puste).

**1.10 Project summary -** w tej części należy podać opis projektu tak, aby był **spójny z pozostałymi częściami AF** (np. opisem działań, wskaźnikami).

### **II. RELEVANCE OF THE PROJECT (ZNACZENIE PROJEKTU)**

Proszę uzupełnić wszystkie pola zgodnie z instrukcjami umieszczonymi na zielonym tle.

### III DESIGN OF THE PROJECT (SCHEMAT PROJEKTU )

W tej części proszę określić cel ogólny projektu i korespondujący z nim wskaźnik rezultatu projektu, cele szczegółowe (maksymalnie 3 cele szczegółowe) i wskaźniki produktu. Dodatkowo należy zdefiniować maksymalnie 10 działań projektowych.

# UWAGA! Działania muszą być spójne z celami projektu, wskaźnikami, skróconym opisem projektu (część 1.10 AF) i znaczeniem projektu (część 2).

Każde dodane działanie jest automatycznie załączane na końcu listy. Aby dopisać nowe działanie na początku/ w środku listy należy wyciąć nazwy i opisy istniejących już działań i przekopiować je do pól poniżej nowo wprowadzonego działania.

Proszę pamiętać, iż projekty muszą przyczyniać się do osiągnięcia wskaźnika rezultatu określonego dla Programu oraz co najmniej jednego wskaźnika produktu określonego dla Programu.

| 3.2 | Result indicators                                                                                          |                                   | W tym polu należy podać źródła i narzędzia weryfikacji stopnia osiągnięcia danego wskaźnika.    |
|-----|----------------------------------------------------------------------------------------------------|-----------------------------------|-------------------------------------------------------------------------------------------------|
|     | Please provide Programme key indicator relating to the overall object                                      | five                              |                                                                                                 |
|     | Programme indicator                                                                                        | Baseline value                    | Target value Sources and means of verification                                                  |
|     | Increased number of visitors of the historical heritage and cultural sites                                 | 0,00                              | 0,00                                                                                            |
| 3.4 | Output indicators ©<br>Choose the adequate pre-defined Programme output indicator(s). If a                 | n indicator is not appropriate to | W tym polu należy podać źródła i narzędzia<br>weryfikacji stopnia osiągnięcia danego wskaźnika. |
|     | Programme indicators                                                                                       | Target value                      | Sources and means of verification                                                               |
|     | Number of improved cultural and historical sites as direct<br>consequence of programme support (ENI/CEC 7) | 0,00                              |                                                                                                 |
|     | Number of cross-border cultural events organized using ENI<br>support (ENI/CBC 8)                          | 0,00                              |                                                                                                 |

Harmonogram realizacji projektu należy wypełnić wyłącznie dla okresu realizacji projektu wskazanego w punkcie **1.7 Project duration.** 

Nazwy działań pobierane są automatycznie z punktu **3.5 Project activities**.

Należy zaznaczyć kwartały, w których będą miały miejsce konkretne działania.

Należy wskazać partnera odpowiedzialnego za realizację poszczególnych działań (dla każdego z działań może to być więcej niż jeden partner).

Dodatkowo w punkcie 3.5 w polu **Required permissions** należy wskazać czy przy realizacji działań projektowych wymagane będą pozwolenia/zezwolenia/zgłoszenia budowlane i/lub środowiskowe. Należy dokładnie opisać czy dokumenty te są potrzebne, czy nie, powołując się na konkretne zapisy ustawodawstwa krajowego, czy Beneficjenci już je posiadają, na kiedy je potrzebują i kiedy je ostatecznie uzyskają.

# IV OVERLAPPING WITH OTHER PROJECTS / PROGRAMMES, STATE AID, REVENUES (POKRYWANIE SIĘ Z INNYMI PROJEKTAMI/PROGRAMAMI, WYSTĘPOWANIE POMOCY PUBLICZNEJ, DOCHODÓW )

Informacje należy uzupełnić ściśle według wskazówek podanych w zielonych polach.

### 4.1 Correlation with other Project

Należy wskazać, czy projekt stanowi część innych działań/projektów, czy jest z nimi powiązany. Jeśli tak, należy opisać sposoby podziału zadań/działań finansowanych i realizowanych w ramach każdego z projektów, w szczególności z projektami aktualnie realizowanymi.

Przykłady:

- ✓ część budowy/remontu domu kultury/oddziału szpitalnego finansowana jest z dotacji celowej, a część w ramach złożonego projektu;
- ✓ projekt jest kontynuacją już zrealizowanego projektu np. ze środków Programu.

W poniższych częściach w przypadku wyboru odpowiedzi twierdzącej należy udzielić wyjaśnienia w dodatkowym polu:

# **4.2** Overlapping or duplication with other aid programmes (e.g. EU programmes, EEA Financial Mechanism and Norwegian Financial Mechanism, Swiss-Polish Cooperation Programme)

Należy podać informację, czy którekolwiek działanie opisane w pkt. 3.5 jest również finansowane ze środków innych programów pomocowych (czy działania nakładają się na działania innych programów pomocowych lub powielają je).

#### 4.3 State aid

Czy projekt zakłada wydatki, które mogą być uznane za pomoc publiczną (w przypadku polskich i ukraińskich Beneficjentów Wiodących/Beneficjentów)? Należy uzasadnić odpowiedź.

#### 4.4 Revenues

Czy projekt generuje dochody? Jeśli tak, należy przedstawić ich krótki opis/objaśnienie.

## V PROJECT MANAGEMENT AND COMMUNICATION (ZARZĄDZANIE PROJEKTEM I KOMUNIKACJA)

Informacje należy uzupełnić ściśle według wskazówek podanych w zielonych polach oraz widocznych w zielonych dymkach, które ukazują się po kliknięciu na przycisk ze znakiem zapytania.

| PROJI                              | ECT MANAGEMENT AND COMMUNICAT<br>at management                                                                                                    | ION                                                                                                    |                                         |                                                                                                    |                                                                                                    |                                                        |          |
|------------------------------------|----------------------------------------------------------------------------------------------------|----------------------------------------------------------------------------------------------------|-----------------------------------------|----------------------------------------------------------------------------------------------------|----------------------------------------------------------------------------------------------------|--------------------------------------------------------|----------|
| - Des<br>- Des<br>- Outi<br>- Ples | cribe briefly how the project is going to be r<br>cribe briefly monitoring and evaluation arra<br>line main means proposed for the implement<br>ase refer to overall experience in project me | managed at the project level (e.g. project steering commi<br>ingements at the project level (please refer also to reporti<br>ntation of the project (equipment, materials, and supplies<br>anagement. | ittee). Des<br>ling arrang<br>to be acc | scribe the project team that will impleme<br>gements, monitoring of indicators' achie<br>quired or rented).  | ent the project (please refer to functions, not to specific names of i<br>vement, risk management etc).                                                    | individuals).                                          |          |
|                                    |                                                                                                    |                                                                                                    |                                         |                                                                                                    |                                                                                                    |                                                        |          |
| charac                             | cters left: 3000                                                                                                    |                                                                                                    |                                         |                                                                                                    |                                                                                                    |                                                        |          |
|                                    |                                                                                                    |                                                                                                    |                                         |                                                                                                    |                                                                                                    |                                                        |          |
| Brief i                            | nformation and communication plan of t                                                                                                    | the project                                                                                                    |                                         |                                                                                                    |                                                                                                    |                                                        |          |
| Brief i<br>Pleas                   | nformation and communication plan of t<br>se, present a brief information and commun                                                                                                    | the project<br>lication plan of the project filling in the table presented - p                                                                                                    | promotiona                              | al visibility activities to acknowledge the                                                                  | Unine execution to the protect                                                                                                    |                                                        |          |
| Brief i<br>Pleas<br>#              | nformation and communication plan of t<br>se, present a brief information and commun<br>Communication activity                                                                                | the project<br>ication plan of the project filling in the table presented - p<br>Target group(s) of the communication<br>objectives                                                                   | oromotiona<br>O                         | al visibility activities to acknowledge the Communication tools                                              | D Union superstitutive project<br>Indicators of achievement for communication<br>tools (farreet values)                                                    | Beneficiary responsible for the communication activity | $\frown$ |
| Brief i<br>Pleas<br>#<br>1         | Information and communication plan of the present a brief information and communication activity  Communication activity  Max. 100 characters                                                 | the project incation plan of the project filling in the table presented - p Target group(s) of the communication objectives Max. 200 characters                                                       | promotiona<br>O                         | al visibility activities to acknowledge the<br>Communication tools<br>Max. 300 character U E.g. pr<br>web ad | (Intro-<br>Indicators of achievents) for communication<br>loois (farreet values)<br>ess releases, livers, press conferences,<br>it, social media channets. | Beneficiary responsible for the communication activity | Salect X |

Do każdego z zadań dot. komunikacji należy przypisać partnera odpowiedzialnego za jego realizację (przycisk "Select"). Można wskazać kilku partnerów odpowiedzialnych za to samo zadanie.

## VI SUSTAINABILITY OF THE PROJECT (TRWAŁOŚĆ PROJEKTU)

Informacje należy uzupełnić ściśle według wskazówek podanych w zielonym polu w AF. Definicja i opis trwałości projektu są przedstawione **w części 2.3.1.6 Podręcznika Programu** – przed wypełnieniem tej części AF należy się z nimi dokładnie zapoznać.

7.3 Budget per Beneficiaries - wypełni się automatycznie po uzupełnieniu danych w części 8 AF.

## VIII BUDGET FOR THE PROJECT (BUDŻET PROJEKTU)

# W budżecie mogą się znaleźć wyłącznie koszty kwalifikowalne, niezbędne do realizacji projektu i zgodne z zasadami opisanymi w części 6 Podręcznika Programu.

Wypełnianie budżetu należy zacząć od zakładki BUDGET FOR THE PROJECT poprzez wskazanie kursu wymiany użytego do przeliczenia kosztów zaplanowanych w budżecie z waluty narodowej na EUR dla Beneficjentów biorących udział w projekcie.

| Please specify the use<br>Additionally please pro<br>EUR/UAH depending of | I exchange rate while calculating the budget.<br>vide necessary exchange rate for EUR/BYN or<br>n partnership composition. |
|---------------------------------------------------------------------------|----------------------------------------------------------------------------------------------------|
| EUR/PLN                                                                   | 0,0000                                                                                                    |
| EUR/BYN                                                                   | 0,0000                                                                                                    |
|                                                                           | 0.0000                                                                                                    |

Następnie należy wypełnić części budżetu przypisane **do każdego z partnerów**, klikając w zakładki z automatycznie wpisanymi nazwami partnerów, znajdujące się z lewej strony ekranu. W tym celu najpierw proszę zapoznać się z instrukcją umieszczoną na zielonym polu na końcu budżetu i postępować zgodnie z zawartymi w niej wskazówkami.

Dodawanie pozycji budżetowych następuje poprzez kliknięcie przycisku 📩 i wypełnienie wymaganych danych w wyskakującym okienku.

Aby zmienić zapisane już dane, należy użyć przycisku

Do kasowania pozycji służy przycisk 🞽

Dla każdej dodawanej pozycji budżetowej, w widocznym poniżej wyskakującym okienku, muszą być określone wszystkie wymagane pola, tj.:

- Cost incurred in the Programme area / outside the Programme area czy koszt będzie poniesiony na obszarze Programu, czy poza nim.
- *Project activity / activities* koszt musi być przypisany do konkretnego działania wybranego z listy działań określonych w części 3 AF. Należy zatem w odpowiedni sposób wybrać i opisać działania w ww. części przed przystąpieniem do wypełniania budżetu.
- Unit należy wpisać odpowiednią jednostkę, w sposób logiczny wybraną przez Beneficjenta. Niektóre linie budżetowe mają z góry określone jednostki, bez możliwości ich zmiany (np. item, piece, month itp).
- No of units należy wpisać odpowiednią liczbę jednostek.

Na podstawie podanej kwoty jednostkowej oraz liczby jednostek zostanie automatycznie wyliczony całkowity koszt danej pozycji budżetowej.

Na podstawie danych przedstawionych w okienku w polach *Clarification of the budget item* (uzasadnienie, dlaczego dany koszt jest niezbędny w projekcie) i *Justification of the estimated cost* (w jaki sposób, na jakiej podstawie oszacowano dany koszt w danej wysokości) zostanie automatycznie wypełniona zakładka BUDGET JUSTIFICATION.

| Clarification of the bud                                                                                                    | loet item                                                                                                    |                  |
|----------------------------------------------------------------------------------------------------|----------------------------------------------------------------------------------------------------|------------------|
| claimcation of the bud                                                                                                    |                                                                                                    |                  |
| Provide a narrative clan                                                                                                    | ntication of each budget item connonstrating the necessity of the costs and how they relate to the acti<br>ct activities)                                                                                                    | ion (e.g. throug |
| 1010/0                                                                                                    |                                                                                                    |                  |
|                                                                                                    |                                                                                                    |                  |
| characters left: 500                                                                                                    |                                                                                                    |                  |
| characters left. 500                                                                                                    | impled and                                                                                                    |                  |
| Justification of the opti-                                                                                                    |                                                                                                    |                  |
| Justification of the esti                                                                                                    | inflated cost                                                                                                    |                  |
| Justification of the esti                                                                                                    | innared cost<br>of the calculation of the semilated costs. Note that the estimation should be based on real costs, as d                                                                                                    | lescribed in     |
| Justification of the esti<br><u>Sociale a justification of</u><br>Guidelines for Applicant                                                                                                    | inflate cost.<br>If the calculation of the carmaled costs. Note that the estimation should be based on real costs, as d<br>as                                                                                                    | lescribed in     |
| Justification of the esti<br>Society of the state of the state of the st | intaled cost.<br>if the calculation of the memaled costs. Note that the estimation should be based on real costs, as d<br>as                                                                                                    | lescribed in     |
| Justification of the esti<br>Societies a justification of<br>Guidelines for Applicant                                                                                                    | intaled cost.<br>of the calculation of the commated costs. Note that the estimation should be based on real costs, as d<br>ns.                                                                                                    | lescribed in     |
| Justification of the esti<br>Guide a justification of<br>Guidelines for Applicant                                                                                                    | intaled cost.<br>of the calculation of the commated costs. Note that the estimation should be based on real costs, as d<br>ns.                                                                                                    | lescribed in     |
| Justification of the esti<br>Guidelines for Applicant<br>characters left: 500<br>Project activity                                                                                                    | inflated cost.<br>If the calculation of the commated costs. Note that the estimation should be based on real costs, as d<br>ns.                                                                                                    | lescribed in     |
| Justification of the esti<br>Source a justification of<br>Guidelines for Applicant<br>characters left: 500<br>Project activity<br>Please indicate to while                                                                                                    | intaled cost                                                                                                    | lescribed in     |
| Justification of the esti<br>Souide a justification of<br>Guidelines for Applicant<br>characters left: 500<br>Project activity<br>Please, indicate to which                                                                                                    | in the calculation of the calculation of the calculation should be based on real costs, as d<br>as                                                                                                    | lescribed in     |
| Justification of the esti<br>                                                                                                    | If the calculation of the manafed costs. Note that the estimation should be based on real costs, as d<br>as                                                                                                    | lescribed in     |
| Justification of the esti<br>Suide a justification of<br>Guidelines for Approxim<br>characters left: 500<br>Project activity<br>Please, indicate to while<br>Cost incurred:                                                                                                    | if the calculation of the memated costs. Note that the estimation should be based on real costs, as d<br>ns<br>ch project activity refers the relevant cost                                                                                                    | lescribed in     |
| Justification of the esti<br>Second a justification of<br>Guidelines for Apprican<br>characters left: 500<br>Project activity<br>Please, indicate to while<br>Cost incurred:<br>Name of the unit                                                                                                    | In the calculation of the connaled costs. Note that the estimation should be based on real costs, as d<br>the calculation of the connaled costs. Note that the estimation should be based on real costs, as d<br>the calculation of the cost of the cost of the cost of the cost of the programme area<br>Per diem | lescribed in     |
| Justification of the esti<br>Guidelines for Approximation of<br>Guidelines for Approximation<br>characters left: 500<br>Project activity<br>Please, indicate to while<br>Cost incurred:<br>Name of the unit                                                                                                    | If the calculation of the manufact costs. Note that the estimation should be based on real costs, as d<br>as<br>ch project activity refers the relevant cost<br>O in the Programme area<br>Per diem                                                                                                    | lescribed in     |

UWAGA!

Szacując koszty dla linii 1 *Staff costs* oraz 2 *Travel costs*, należy pamiętać, że maksymalna kwota ryczałtu (13 000 EUR oraz 2 000 EUR odpowiednio) dotyczy całego projektu. Dodatkowo część budżetu projektu może być przeznaczona na działania w zakresie infrastruktury / inwestycji (suma linii 6 oraz podlinii 3.1, 3.2 3.3), nie może jednak przekroczyć **20% dotacji UE** (tabela 7.3) dla całego projektu.

**Koszty administracyjne (pośrednie)** wpisuje się w zakładce *Calculation of administrative costs* dostępnej w budżecie każdego partnera.

Wysokość tych kosztów w przypadku każdego partnera nie może przekroczyć 7% kwalifikowalnych kosztów bezpośrednich (linia budżetowa 5), z wyłączeniem kosztów poniesionych w ramach komponentu infrastrukturalnego, <u>przypisanych do budżetu tego partnera</u>.

| BUDGET FOR THE PROJECT BUDGET JUST                                                                                                    | REARON CALCELATED                                                                                                    | TOP ADMINISTRATIVE COULD                                                                                                    |                                                                                                    |                                                                                                    |
|----------------------------------------------------------------------------------------------------|----------------------------------------------------------------------------------------------------|----------------------------------------------------------------------------------------------------|----------------------------------------------------------------------------------------------------|----------------------------------------------------------------------------------------------------|
| CALCULATION METHOD FOR INDIRECT ADMINISTRA                                                                                                    | TWE COSTS                                                                                                    |                                                                                                    |                                                                                                    |                                                                                                    |
| REMINDER OF THE RULE (Article 51 of Implementing F<br>1. Indirect costs may be calculated on a flat rate up to 7%<br>2. As indirect costs for a project shaft be considered those                                                                                                    | Regulation)<br>- of eligible direct costs, excluding<br>- eligible costs which may not be                                                      | costs incurred in relation to the provision of infrast<br>identified as specific costs directly linked to the ing                                               | tructure, provided that the rela<br>plementation of the project and                                     | calculated on the base of a fairy equitable and ventrable calculation memod.<br>may not be located to 8 directly ( .). They may not include ineligible calcular club, all heady declared under another coal bem or heading of the budget of the project.                                                                                                    |
| DESCRIPTION OF THE METHOD:<br>The nethod will be based in the application, includes much<br>the nethod mill are balance parts<br>1. Extension of each page of indexec costs, as follows.<br>1. Extension of each page of indexec costs, as follows.<br>1. The standard and applications pages on parts pages of<br>the page of the standard page of the standard page.<br>1. The page of the standard page of the follows<br>when advanting the applications.<br>2. Cassiallion of the standard balance of the follows. | ndig: of the rate of the administra<br>materia used for the project office<br>(the office, etc.)<br>I building space) * percentage of<br>an 7% | the costs over the projects equivalent direct costs<br>space to the blast building surface 1100 + %. The<br>the project office space. When estimating the value | (excluding infrastructure) at th<br>Infair surface spece will exclud<br>e for these types of costs, you | level of the whole organisations, with a maximum of up to 7%.<br>The visited halls, contrains, administrative spaces attribute spaces will be automotically populated with the project by applying the personalized to other types of costs (or<br>that label and personal the market value and/or the average costs of the involves for these expenditures issued by the reinvart attites provides in the last previous if months (resistabled from the month<br>that label and personal the market value and/or the average costs of the involves for these expenditures issued by the reinvart attites provides in the last previous if months (resistabled from the month |
| ADMINISTRATIVE COSTS                                                                                                    |                                                                                                    | DIRECT COSTS                                                                                                    |                                                                                                    |                                                                                                    |
| Type of costs                                                                                                    | Value                                                                                                    | Type of costs                                                                                                    | Value                                                                                                   |                                                                                                    |
| Postal services, courier and similar                                                                                                    | 5 000,00                                                                                                    | 1. Staff costs                                                                                                    | 0.00                                                                                                    |                                                                                                    |
| Archives                                                                                                    | 0,00                                                                                                    | 2. Travel and subsistence costs                                                                                                    | 0,00                                                                                                    |                                                                                                    |
| Office supplies and other consumables                                                                                                    | 0,00                                                                                                    | 3. Equipment and supplies                                                                                                    | 0.00                                                                                                    |                                                                                                    |
| Maintenance of the office                                                                                                    | 0.00                                                                                                    | 4 Services                                                                                                    | 10 000.00                                                                                               |                                                                                                    |
| Office renting or depreciation of owned premises                                                                                                    | 6,00                                                                                                    | TOTAL DIRECT COSTS                                                                                                    | 10 000,00                                                                                               |                                                                                                    |
| insurances and security                                                                                                    | 0.00                                                                                                    |                                                                                                    |                                                                                                    |                                                                                                    |
| Telephone                                                                                                    | 0.00                                                                                                    | Total indirect costs                                                                                                    | 5 000,00                                                                                                |                                                                                                    |
| Electricity                                                                                                    | 0.00                                                                                                    | Total direct costs                                                                                                    | 10 000.00                                                                                               |                                                                                                    |
| Heating                                                                                                    | 0.00                                                                                                    | make for individed costs                                                                                                    | 50,00 %                                                                                                 |                                                                                                    |
| Cleaning                                                                                                    | 0.07                                                                                                    | Global rate higher than 7%; flat rat<br>project may be applied                                                                                                  | to of 7% for the                                                                                        |                                                                                                    |
| Bank charges                                                                                                    | 0.00                                                                                                    |                                                                                                    |                                                                                                    |                                                                                                    |
| other                                                                                                    | 0.00                                                                                                    |                                                                                                    |                                                                                                    |                                                                                                    |
| + att                                                                                                    |                                                                                                    |                                                                                                    |                                                                                                    |                                                                                                    |
| E Caso di                                                                                                    |                                                                                                    |                                                                                                    |                                                                                                    |                                                                                                    |

### XI THE LEAD BENEFICIARY (BENEFICJENT WIODĄCY) oraz X THE BENEFICIARIES (POZOSTALI BENEFICJENCI – PARTNERZY W PROJEKCIE)

Te części należy wypełnić **dokładnie według wskazówek** umieszczonych na białych i zielonych polach w AF, w tym – wskazówek widocznych po kliknięciu w zielony przycisk ze znakiem zapytania.

**9.1/10.1** *Name of the organisation in English* – proszę zmienić domyślną nazwę z "Beneficiary 0", "Beneficiary 1" etc. na odpowiednią nazwę w języku angielskim.

*Type of organisation* - lista rozwijana, należy wybrać z niej odpowiedni typ jednostki. W przypadkach jednostek szczególnego typu, dla którego nie ma dokładnie pasującej opcji na liście, proszę wybrać typ jak najbardziej zbliżony i wpisać wyjaśnienie/dodatkowe informacje w polu "Comments".

**9.2/10.2** *Sources of financing* - opisując źródła finansowania jednostki, należy podać przybliżony stopień finansowania pochodzącego z każdego z wymienianych źródeł, najlepiej w %..

**9.3/10.3** Declaration by the Lead Beneficiary to the Application Form/Partnership statement to the Application Form – proszę w treści zaznaczyć odpowiednie opcje dotyczące możliwości odzyskiwania podatku VAT oraz odpowiednie prawo własności dla nieruchomości (w przypadku wystąpienia w projekcie komponentu infrastrukturalnego/inwestycyjnego). Należy także uzupełnić pola z danymi osoby upoważnionej do podpisania Deklaracji Beneficjenta Wiodącego/Oświadczenia partnerskiego.

Możliwość odzyskania podatku VAT dotyczy wyłącznie polskich Beneficjentów. W przypadku braku możliwości odzyskania podatku VAT należy podać podstawę prawną. Wnioskodawcy z Ukrainy i Białorusi tworzą budżet projektu w wartościach netto.

Aneks A0 – należy podać dane kontaktowe osób, które będą odpowiedzialne za korespondencję związaną z wnioskiem. Te dane (łącznie z adresem e-mail) będą wykorzystywane przez Wspólny Sekretariat Techniczny w celu kontaktowania się m.in. w sprawie wezwania do wyjaśnień do wniosku. W związku z tym powinien być to adres regularnie sprawdzanej skrzynki mailowej oraz nazwisko osoby, która będzie na bieżąco ze sprawami związanymi z wnioskiem. Dane kontaktowe **nie będą widoczne na pliku PDF ani na wydruku**, zostaną odebrane i zapisane w specjalnej bazie do użytku Wspólnego Sekretariatu Technicznego.

Wniosek Aplikacyjny musi zostać wypełniony w języku angielskim, z wyjątkiem pól gdzie należy podać dane w języku narodowym.

#### WAŻNE PRZYCISKI W GÓRNEJ CZĘŚCI FORMULARZA

#### WALIDACJA – przycisk "Validate"

W trakcie wypełnienia AF należy czas od czasu klikać przycisk "Validate". Jeśli jakiekolwiek część AF widoczna w zakładce po lewej stronie zostanie zaznaczona czerwonym kolorem, oznacza to, że wymaga ona uzupełnienia/korekty! Należy uzupełnić dane zgodnie ze wskazówkami widocznymi w każdej z zaznaczonych na czerwono części.

#### ZAPISYWANIE – przyciski "Save", "Save and exit"

Na każdym etapie pracy z formularzem można go zapisać i wyjść z aplikacji. Zostaną wówczas zapisane wszystkie zmiany w wersji roboczej AF.

#### FINALIZACJA – WERSJA OSTATECZNA AF

Jeśli wszystkie wymagane informacje zostaną wpisane do formularza, co potwierdzi pozytywny wynik walidacji (tj. po kliknięciu przycisku "Validate" żadne części AF nie zostaną automatycznie zaznaczone czerwonym kolorem), w górnym rzędzie pojawi się dodatkowy przycisk **"Finalise"**.

Po jego naciśnięciu AF zostanie zapisany jako dokument ostateczny i tym samym przeniesiony z zakładki "Draft documents" do "Final documents" na głównej stronie generatora.

W zakładce **"Final documents"** na głównej stronie generatora przy ostatecznym AF pojawią się 3 ważne przyciski:

 "Move to draft" – sfinalizowany wniosek można w razie konieczności uruchomić do ponownej edycji przez przeniesienie go z powrotem na listę "Draft documents". UWAGA: w każdym takim przypadku po ponownym naciśnięciu przycisku "Finalise" plik będzie miał nową sumę kontrolną, nawet jeśli nie zostaną do niego wprowadzone żadne zmiany! Oznacza to, że załączniki posiadające sumę kontrolną (np. *Deklaracja beneficjenta, Oświadczenie partnerskie*) będą musiały ponownie zostać podpisane na aktualnych wydrukach.

- "Save AF to disk" do wygenerowania <u>pliku .af do wysłania w formie elektronicznej</u> do Wspólnego Sekretariatu Technicznego Programu Współpracy Transgranicznej PL-BY-UA 2014-2020. Plik będzie zawierać unikatową sumę kontrolną (checksum).
- "pdf" do wygenerowania pliku PDF do wysłania w formie elektronicznej i papierowej do Wspólnego Sekretariatu Technicznego Programu Współpracy Transgranicznej PL-BY-UA 2014-2020. Plik elektroniczny oraz wydruk będą zawierać unikatową sumę kontrolną (checksum). Deklaracja Beneficjenta Wiodącego (tylko dla partnera wiodącego) oraz Oświadczenie partnerskie (osobne oświadczenia dla wszystkich partnerów oprócz partnera wiodącego) muszą być odręcznie podpisane i ostemplowane przez osobę upoważnioną w danej instytucji.

UWAGA! Obydwa pliki elektroniczne (.af oraz PDF), a także wydrukowany i podpisany AF – w tym m.in. *Deklaracja Beneficjenta Wiodącego* i każde *Oświadczenie partnerskie* – <u>muszą</u> zawierać na każdej stronie <u>tę samą sumę kontrolną</u>!!! Oznacza to, że wersja elektroniczna AF jest identyczna z wersją papierową.

Obydwa pliki zostaną zapisane w folderze na komputerze, w którym domyślnie zapisują się wszystkie pobierane pliki.

#### WYSYŁKA

Do Wspólnego Sekretariatu Technicznego Programu Współpracy Transgranicznej PL-BY-UA 2014-2020 w wymaganym terminie należy dostarczyć komplet dokumentów:

- Zapisane pliki PDF i .af na nośniku (CD, DVD, pendrive itd.) wersje ostateczne z tą samą sumą kontrolną. Nośnik powinien być odpowiednio zabezpieczony przed zniszczeniem (np. folią bąbelkową).
- 2. Wydrukowany i odręcznie podpisany wniosek aplikacyjny.
- 3. Należy przygotować osobną kopertę dla każdego składanego wniosku (projektu) jeśli jest ich więcej niż jeden) z papierową wersją wniosku oraz z nośnikiem, na którym zapisane są obydwa wymagane pliki.

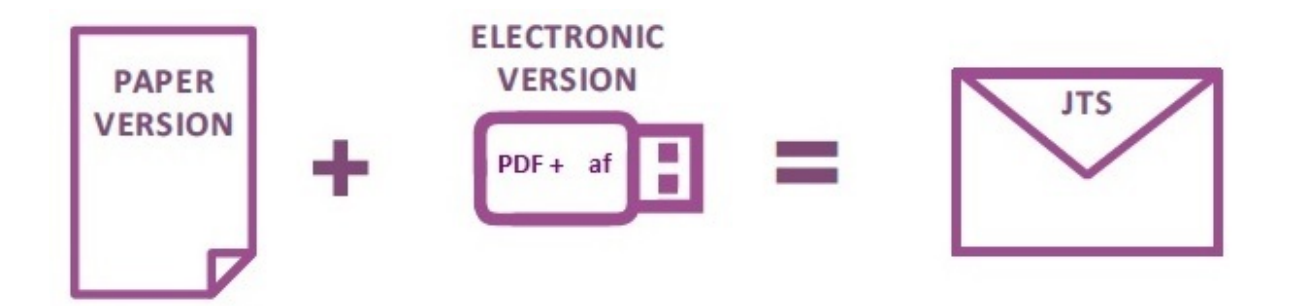